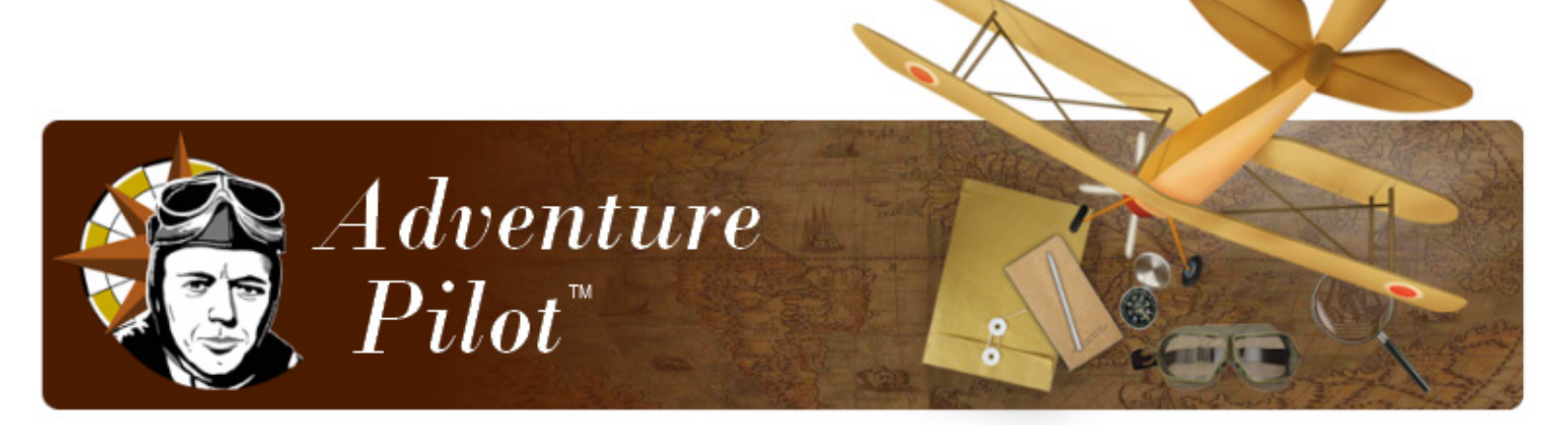

# *iFly 700*<sup>™</sup> Additional Features

#### Contents

| System Menu                                         | 2  |
|-----------------------------------------------------|----|
| Transferring Media Files to Your iFly 700           | 3  |
| Video Player Optimal Settings                       | 3  |
| Transferring Audio and Video Files to the Play List | 4  |
| Using the Multimedia Player                         | 4  |
| Using the Video Player                              | 5  |
| Changing Configuration Settings                     | .7 |
| Using the Text Viewer                               | 8  |
| Using the Memo Screen                               | 8  |
| Using the Calculator                                | .9 |
| Playing the Card Game                               | 9  |
| Using an External Audio/Video (AV) Device 1         | 10 |
| Using an External Camera 1                          | 11 |

## System Menu

The System Menu contains extra features such as: viewing multimedia, image, and text files stored on a USB flash drive; using a calculator; writing memos; playing games; and connecting audio / video devices. Access by touching **Menu** then **System Menu**.

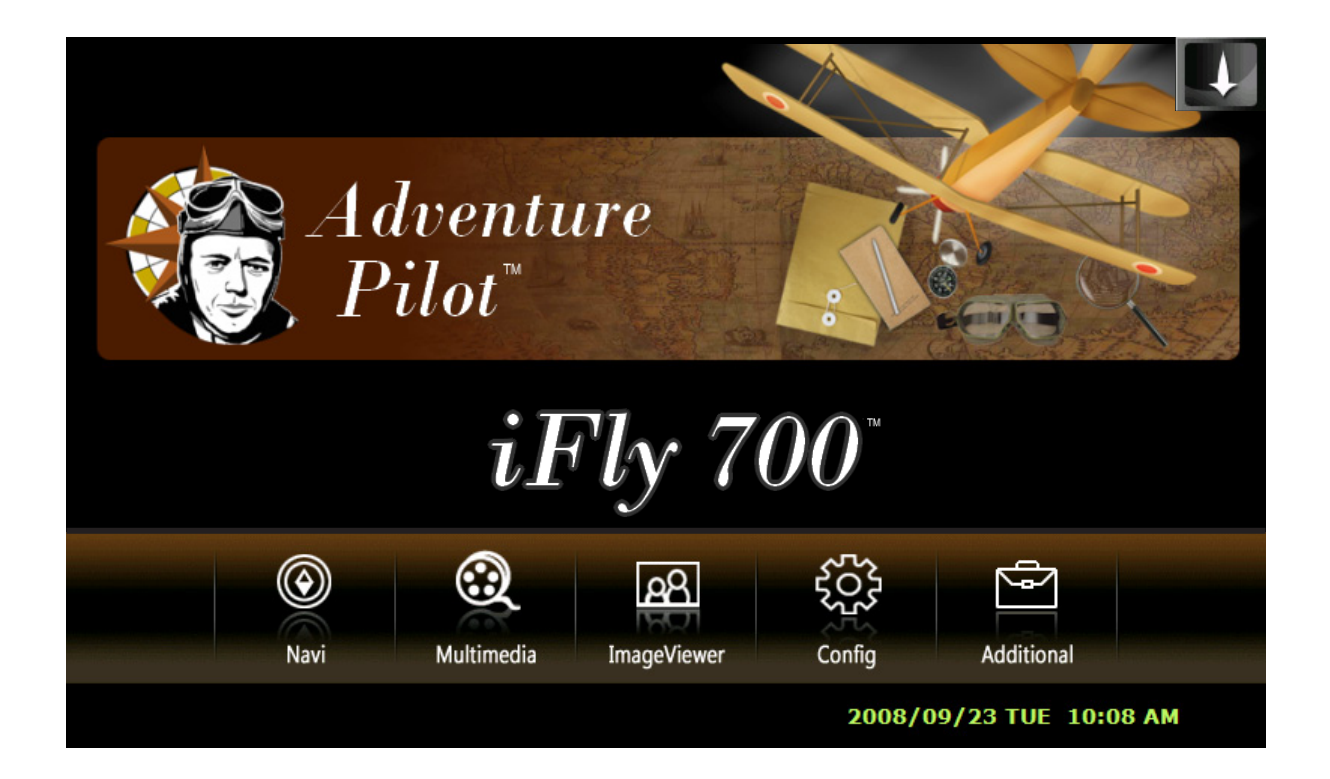

|                                                                    | Navigation    | Return to iFly 700 Moving Map Software.                                                                                    |
|--------------------------------------------------------------------|---------------|----------------------------------------------------------------------------------------------------|
| $\textcircled{\begin{tabular}{lllllllllllllllllllllllllllllllllll$ | Multimedia    | Listen to music and watch videos (see page 4).                                                                             |
| 22                                                                 | Image Viewer  | View images in JPG, TIF or PNG formats (see page 6).                                                                       |
| ξ <sup>ζ</sup> ζζ                                                  | Configuration | Adjust the backlight, calibrate the touch screen, adjust time and date settings, and view system information (see page 7). |
|                                                                    | Additional    | Access the clock, text viewer, memo, calculator, external audio/video, external camera, and a card game (see page 7).      |

#### Transferring Media Files to Your iFly 700

**1.** Connect a USB flash drive to your computer. Copy your video, music, image, and text files to the USB flash drive. Available formats are:

| Video                                       | Audio                                     | Images        | Text |
|---------------------------------------------|-------------------------------------------|---------------|------|
| AVI, DIVX, MP4, M4A,<br>MPEG, MPG, MPV, DTA | MP1, MP2, MP3, MPA,<br>MKV, MKA, OGG, OGM | JPG, TIF, PNG | TXT  |

Notes:

- Some files may not play because of codec license issues.
- Progressive JPEG not supported.
- 2. Eject or stop the USB flash drive.

Note: Do not pull the USB flash drive out of your computer without first ejecting or stopping it. Consult your Operating System documentation for information on how to eject or stop your USB Flash Drive. If this step is not accomplished the files may not be completely copied, and the transfer process may fail.

- 3. Connect the USB flash drive to your iFly 700.
- 4. See page 4 to play multimedia files.

See page 6 to view image files.

See page 8 to view text files.

#### Video Player Optimal Settings

If you have trouble playing compressed video files (AVI, MPG, etc), you can convert them to their optimal settings shown below. You may need to download a codec converter from the Internet to perform the conversion.

Video optimal settings

- Resolution: 640x480
- Frame per second: 15-20 fps
- Bit rate: 150 kbps, (250 kbps for fast moving pictures)
- Codec: DIVX4

Audio optimal settings

- Bit rate: 64 kbps
- Sampling rate: 44 KHz
- Mode: stereo
- Codec: MP3

#### Transferring Audio and Video Files to the Play List

- **1.** Make sure the USB flash drive containing your files is plugged into the iFly 700 (see page 3).
- 2. From the System Menu, touch the 😧 Multimedia icon.
- 3. From the Multimedia screen, touch the A Play List icon at the bottom of the screen.
- 4. The Multimedia Play List screen opens (see below).

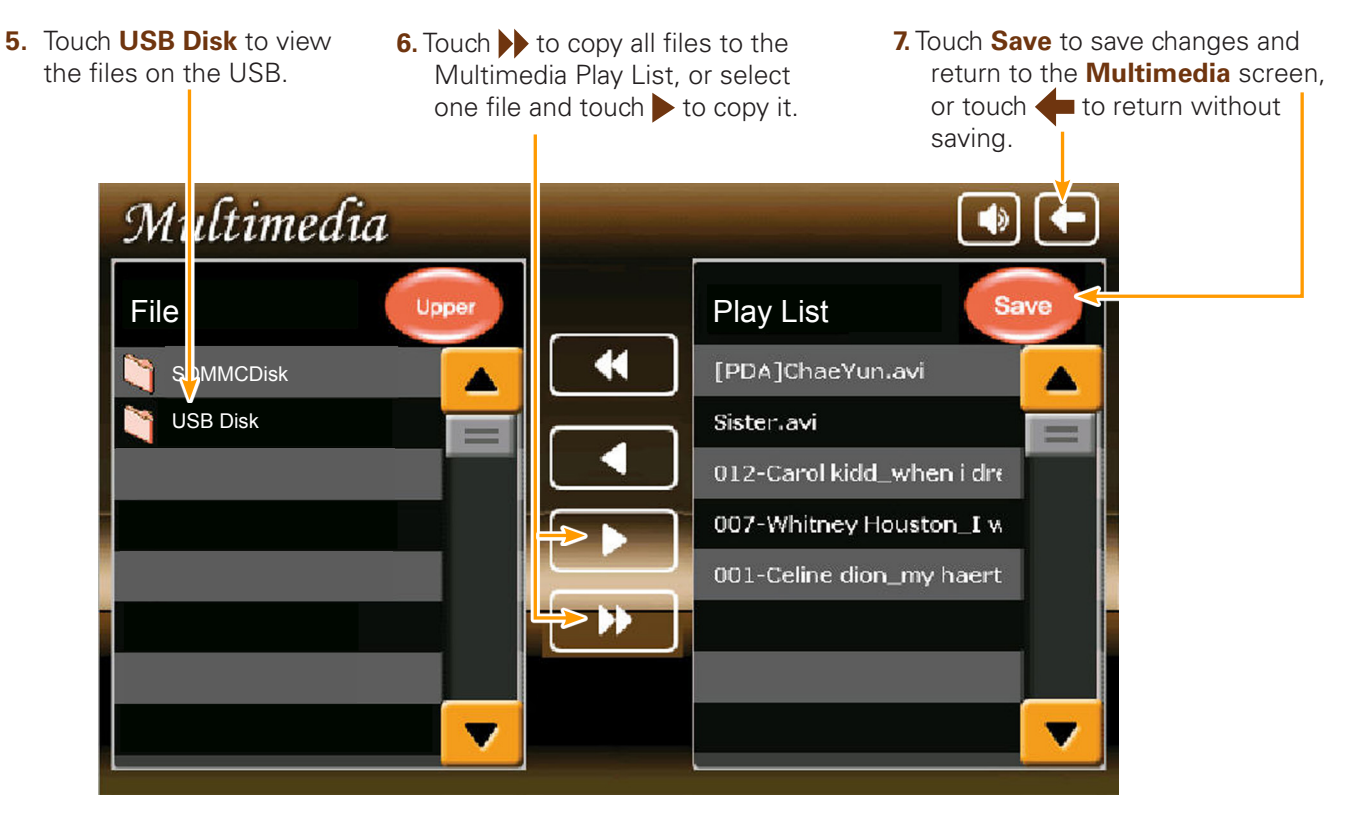

#### Using the Multimedia Player

- Access the Multimedia Player by touching Menu → System Menu → Multimedia. Note: First copy files to the Play List (see above).
- 2. Operate the Multimedia Player using controls shown below.
- 3. Touch a file name shown in the Play List. Play will begin automatically.
- **4.** Touch  $\bigcirc$  or  $\bigcirc$  to view additional Play List pages.
- 5. Touch for to switch between audio and video mode.

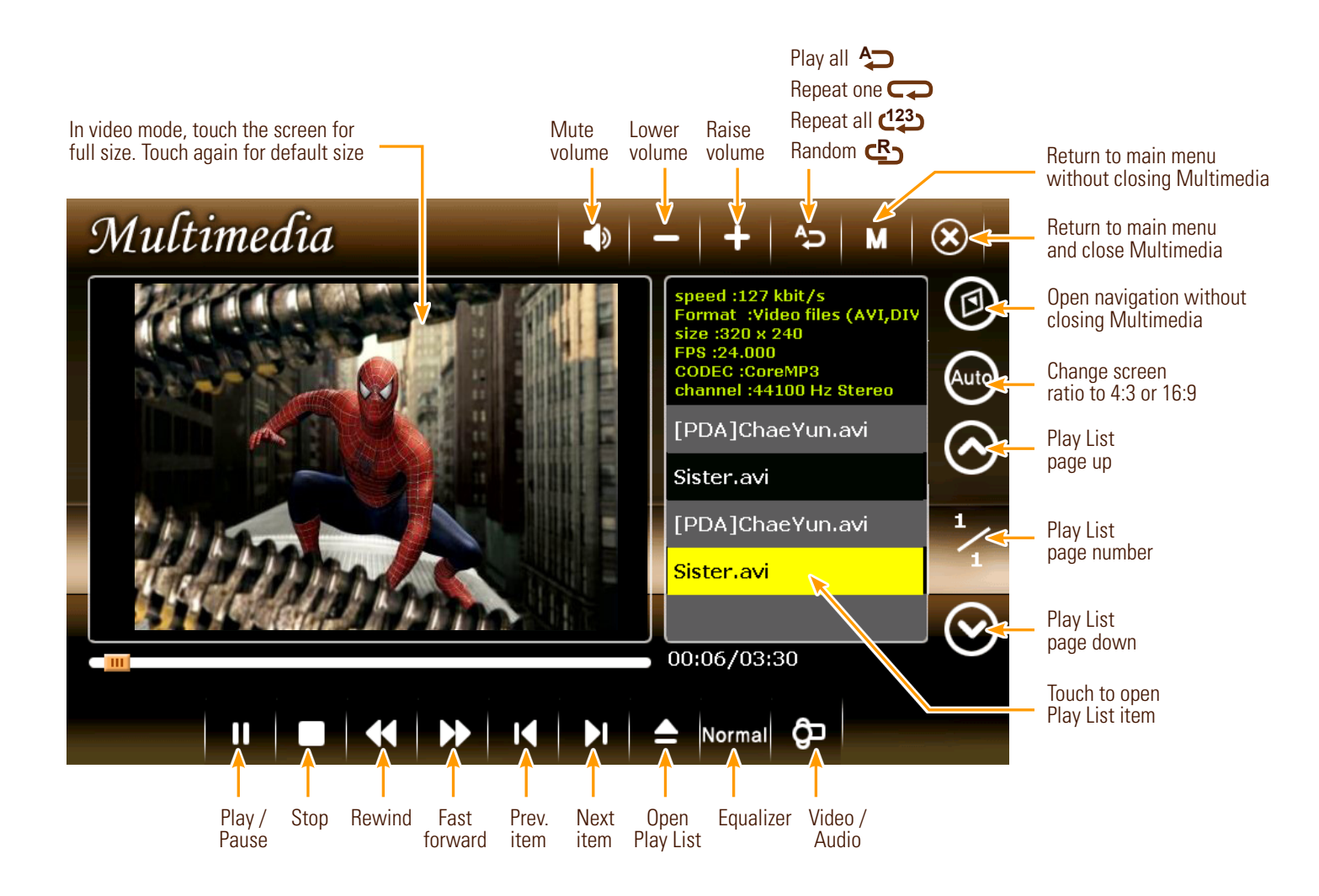

#### Using the Video Player

- When using the Video Player in full screen mode, you can touch the screen in the areas shown below to control the volume or return to the Multimedia Player's default screen size.
- If you have trouble playing videos, see page 3 for available formats and optimal settings.

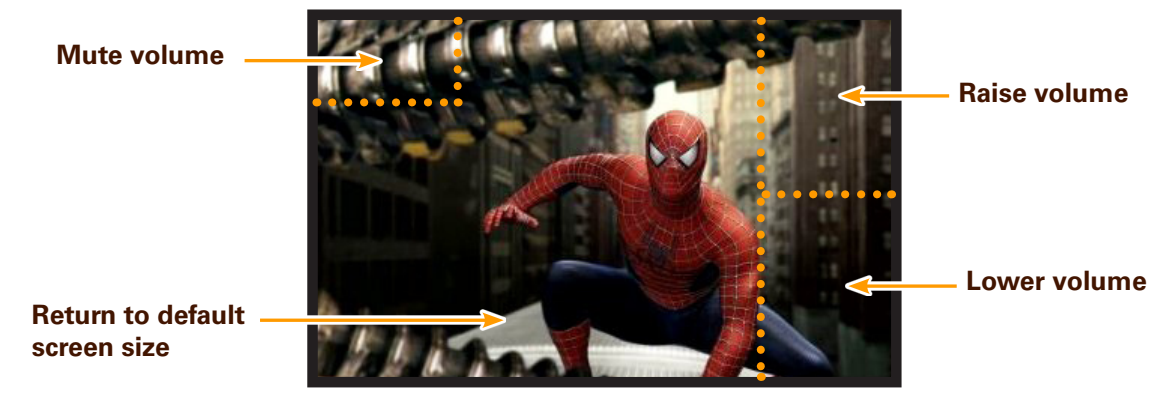

#### Using the Image Viewer

Access the Image Viewer by touching Menu → System Menu → Image Viewer.
 Make sure the USB flash drive containing your files is plugged into the iFly 700 (see page 3).

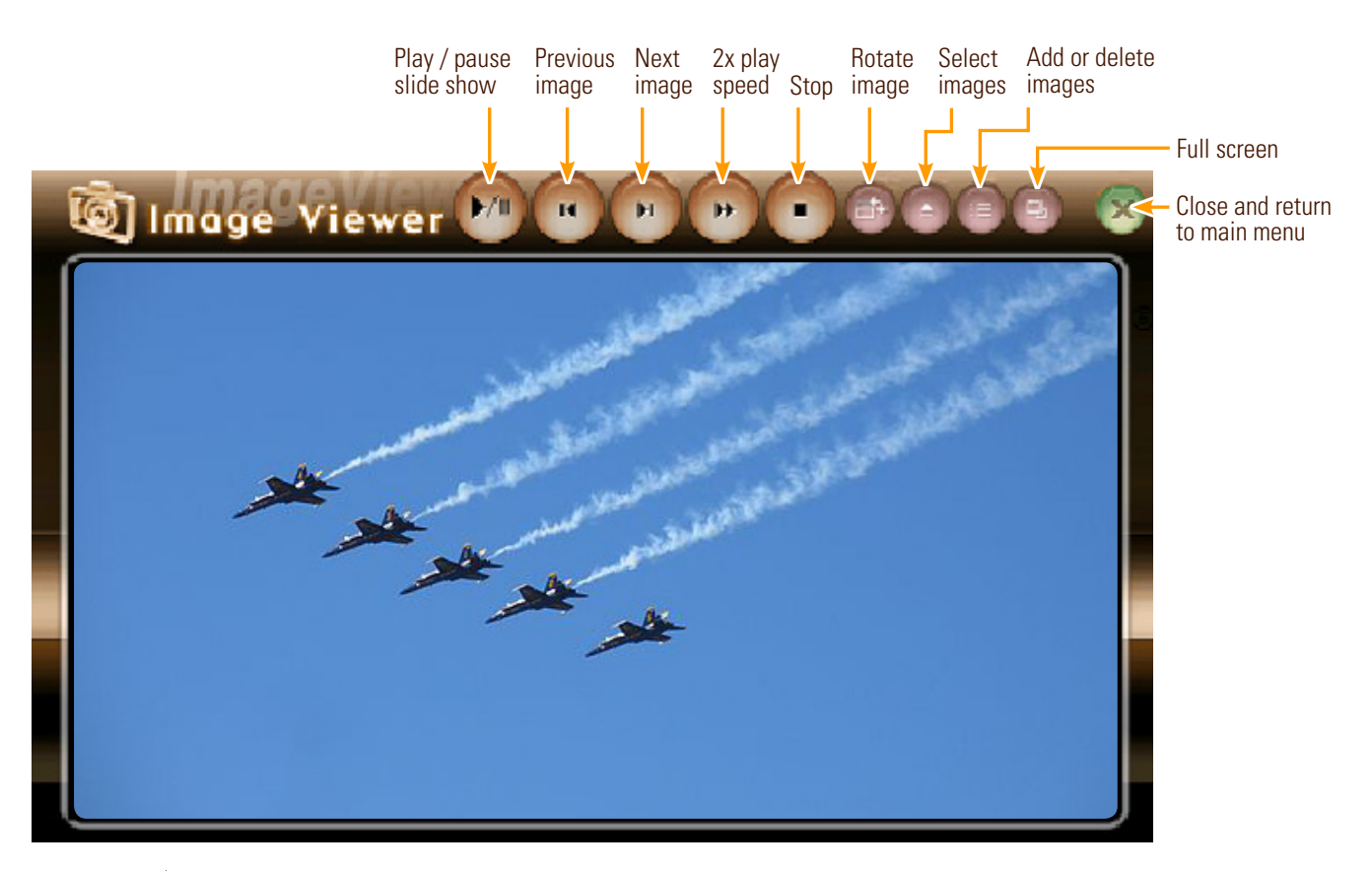

 Touch ▲ to select images to view in a slide show. A file window opens. Note: You may need a stylus to operate the file window.

3. Touch USB Disk. Select the files you want to view and touch OK.

F

| Filter list for | Filter Selecting                                                              | All 🗲                                                | Select all                                                                                           | ок ×                                                          |
|-----------------|-------------------------------------------------------------------------------|------------------------------------------------------|----------------------------------------------------------------------------------------------------|---------------------------------------------------------------|
|                 | USB Disk                                                                      |                                                      | the files listed                                                                                     |                                                               |
|                 | Name                                                                          | Туре                                                 | Size Date                                                                                            |                                                               |
|                 | CAPTURE  Memo NAVI NAVI TNAVI-1 TextViewer                                    | Up<br>Folder<br>Folder<br>Folder<br>Folder<br>Folder | Select<br>multiple files                                                                             | Saves the selected file into the play list and starts to play |
|                 | 着] 12v cigar jack<br>着] 2_younggeun8<br>着] 252<br>着] 4330ib_blue_c<br>着] 4YA2 | JPG<br>JPG<br>JPG<br>JPG<br>JPG                      | 2407 KB 2007.05.02<br>67 KB 2008.01.17<br>34 KB 1999.06.01<br>1450 KB 2008.05.29<br>10 KB 1999.06.01 |                                                               |

### **Changing Configuration Settings**

Access the Configuration menu by touching **Menu**  $\rightarrow$  **System Menu**  $\rightarrow$  **Config**.

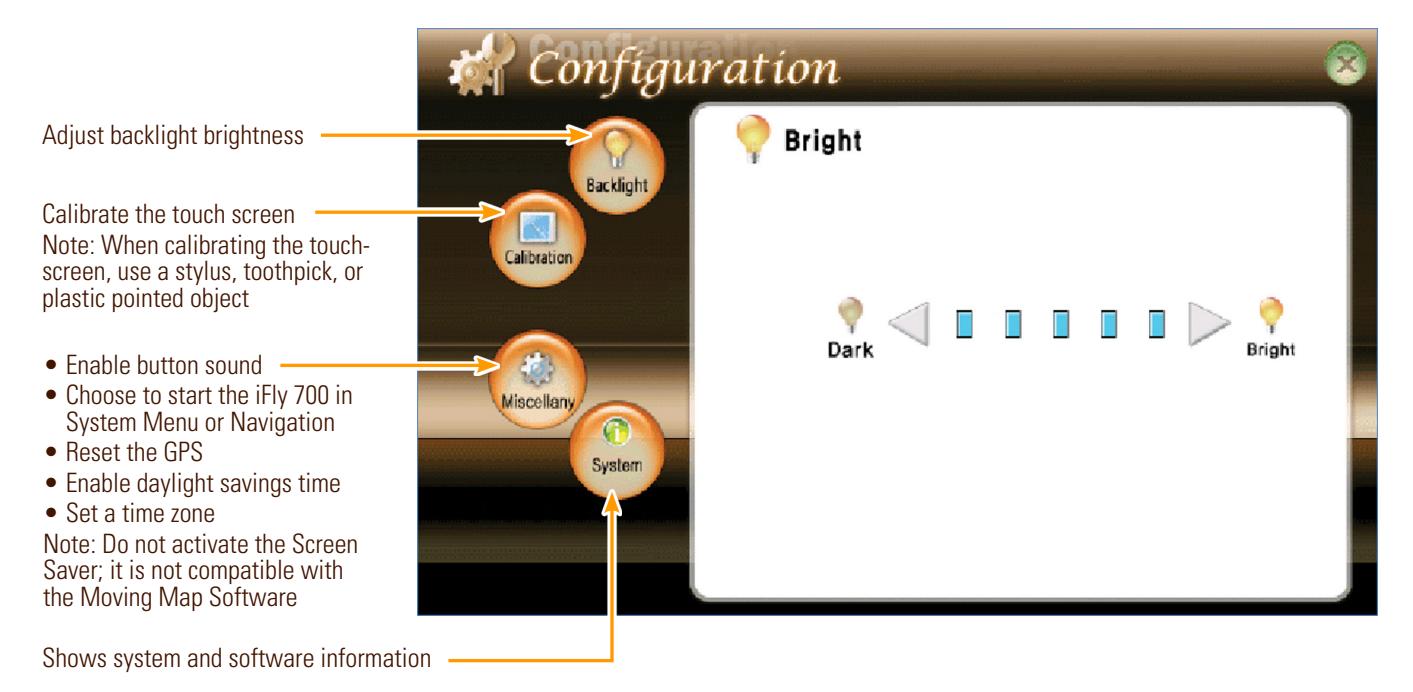

#### Using the Clock

- **1.** Access the Clock by touching **Menu**  $\rightarrow$  **System Menu**  $\rightarrow$  **Additional**  $\rightarrow$  **Clock**.
- 2. The current date and time are displayed on the screen.
- **3.** The current date and time are taken from GPS data when the device is on. If the time is not correct, check the daylight savings time setting (touch the **Miscellany** button in the **Configuration** menu, see above).

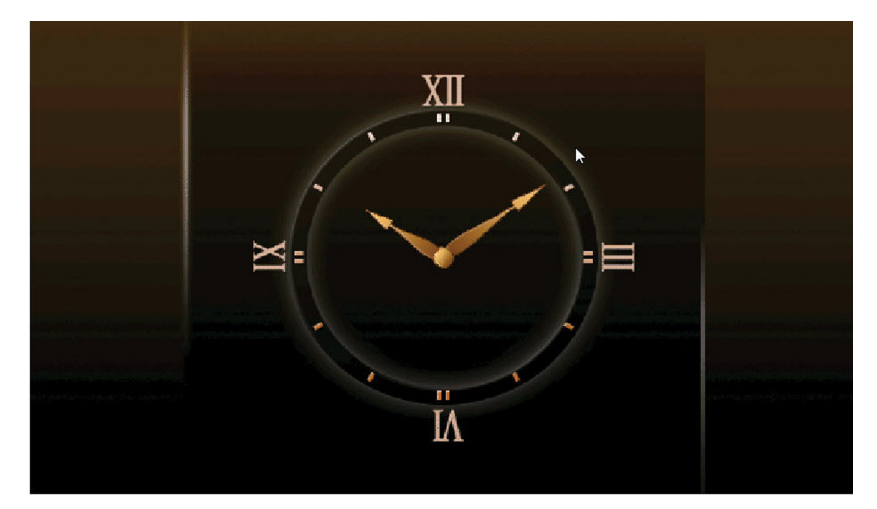

#### **Using the Text Viewer**

- Access the Text Viewer by touching Menu → System Menu → Additional → Text Viewer. Make sure the USB flash drive containing your files is plugged into the iFly 700 (see page 3).
- 2. Touch the "Search for text" button. A file window appears.
- 3. Choose a .TXT file from the file window and touch OK.

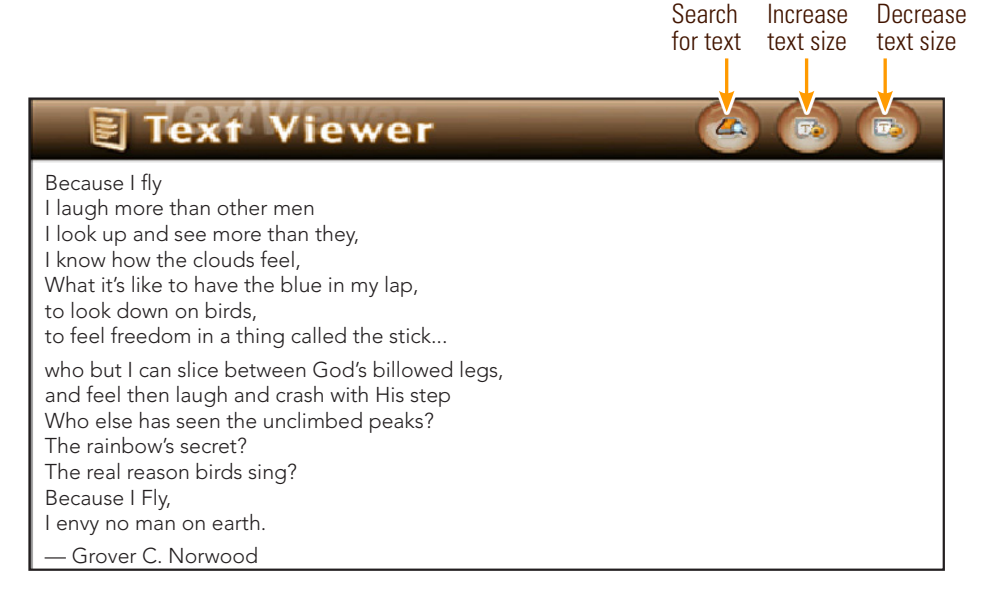

#### Using the Memo Screen

- **1.** Access the Memo Screen by touching **Menu**  $\rightarrow$  **System Menu**  $\rightarrow$  **Additional**  $\rightarrow$  **Memo**.
- **2.** Use your finger or a stylus to write on the screen.

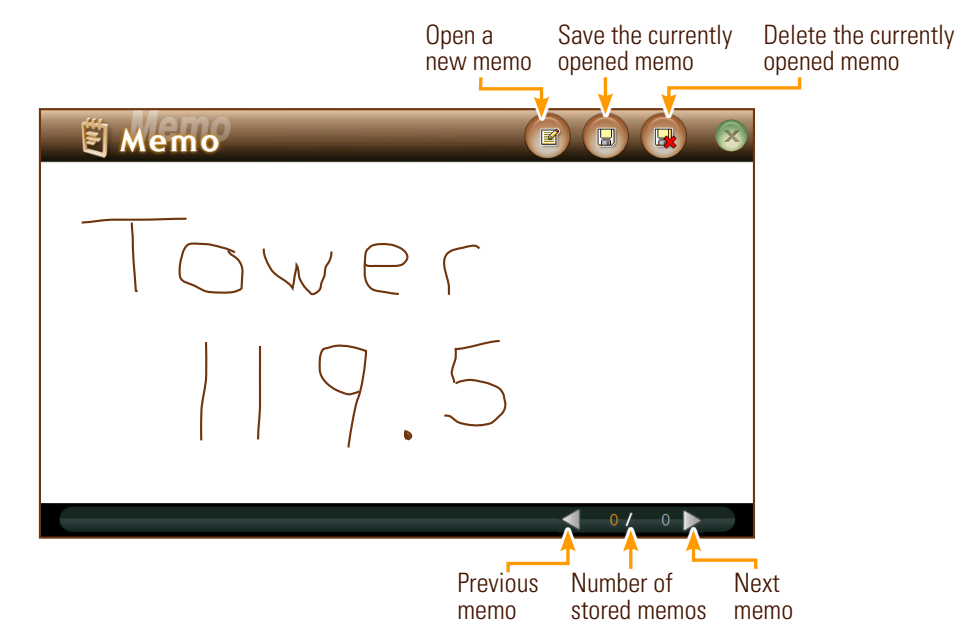

#### Using the Calculator

**1.** Access the Calculator by touching **Menu**  $\rightarrow$  **System Menu**  $\rightarrow$  **Additional**  $\rightarrow$  **Calculator**.

|           | Calculat | tor |       |      |      | × |
|-----------|----------|-----|-------|------|------|---|
|           |          |     |       |      | 0    |   |
| Backspace |          |     | CE    |      | С    |   |
|           | 7        | 8   | 9     | /    | sqrt |   |
| NITU      | 4        | 5   | 6     | *    | %    |   |
|           | 1        | 2   | 3     | -    | 1/x  |   |
|           | 0        | +/- | · ·   | +    | =    |   |
|           | 내비게이션    | DMB | 별티미디어 | 환경설정 | 부가기능 |   |

#### **Playing the Card Game**

**1.** Access the Card Game by touching **Menu**  $\rightarrow$  **System Menu**  $\rightarrow$  **Additional**  $\rightarrow$  **Game**.

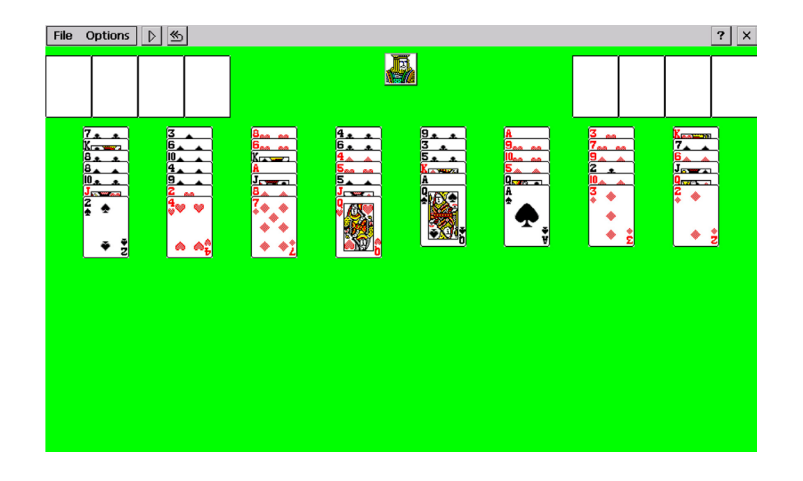

## Using an External Audio/Video (AV) Device

1. Connect an AV cable between your AV device and AV-In jack on the side of the iFly 700.

Note: Make sure your AV cable jack matches the configuration shown below (except video portion not required if only playing audio).

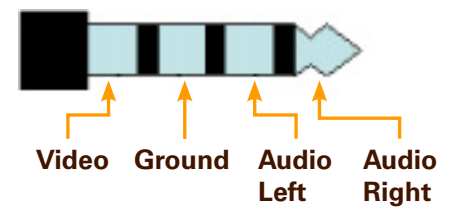

**2.** Access the AV feature by touching **Menu**  $\rightarrow$  **System Menu**  $\rightarrow$  **Additional**  $\rightarrow$  **AV**.

| Mute volume                                       | EXIT |
|---------------------------------------------------|------|
| No video signal                                   |      |
| Raise volume                                      |      |
| Lower volume $\rightarrow V \cap L \checkmark$ 11 |      |

#### Using an External Camera

**1.** Connect your external camera to the R-CAM jack on the side of the iFly 700. *Note: Make sure the camera cable jack matches the configuration shown below.* 

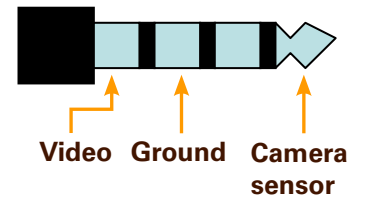

**2.** Access the external camera by touching **Menu**  $\rightarrow$  **System Menu**  $\rightarrow$  **Additional**  $\rightarrow$  **R-CAM**.

Touch to toggle – parking lines on and off

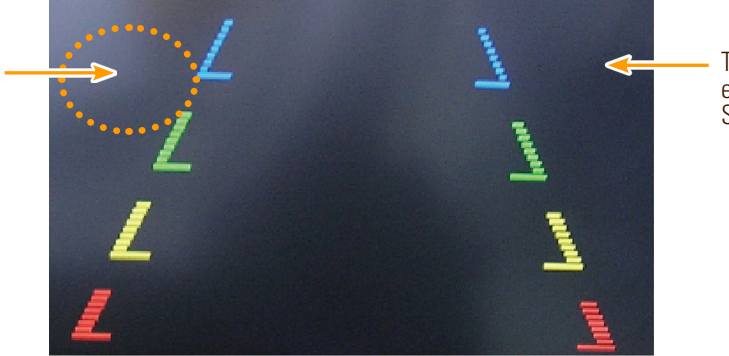

Touch screen to exit and return to System Menu